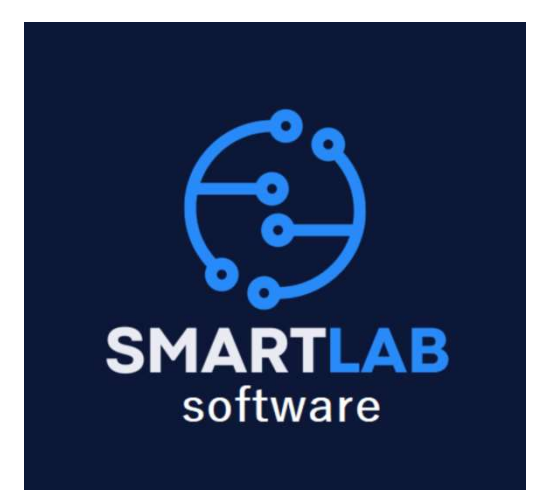

## **GUIA RÁPIDA PARA EL USO DE**

# SMARTLAB SOFTWARE

### INTRODUCCIÓN

ÉSTA GUÍA AYUDARÁ A FAMILIARIZARTE CON LA CAPTURA DE CASOS EN EL SISTEMA SMARTLAB SOFTWARE.

#### **REQUISITOS PREVIOS A LA CAPTURA:**

- ASEGURATE DE TENER UNA VERSIÓN ACTUALIZADA DEL SOFTWARE QUE PUEDES DESCARGAR DEL SITIO QUE TE PROPORCIONARÁ EL ADMINISTRADOR.
- TEN A LA MANO EL USUARIO Y EL PASSWORD PARA INICIAR SESIÓN CON TUS CREDENCIALES.
- RECUERDA TENER UNA CONEXIÓN DE INTERNET ESTABLE A DISPOSICIÓN DE TU EQUIPO.

### EJECUTANDO LA APLICACIÓN

 LOCALICE EL ACCESO DIRECTO EN EL ESCRITORIO CON EL LOGOTIPO DE LA UNIÓN GANADERA REGIONAL DE GUANAJUATO Y HAGA DOS CLICKS EN EL, EL ICONO DEBERÍA SER SIMILAR AL SIGUIENTE:

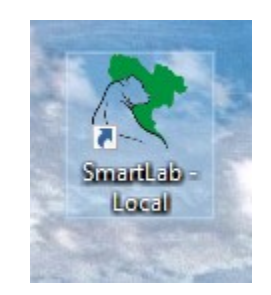

 APARECERÁ UNA PANTALLA COMO EN LA SIGUIENTE IMAGEN, COLOQUE SUS CREDENCIALES (USUARIO Y PASSWORD) EN LOS CAMPOS CORRESPONDIENTES Y HAGA CLICK EN "ACEPTAR". EL USUARIO PUEDE SER EN MAYUSCULAS Y MINUSCULAS. EL PASSWORD ES SENSIBLE A MINUSCULAS Y MAYUSCULAS POR LO QUE DEBE RESPETAR SU COMPOSICIÓN.

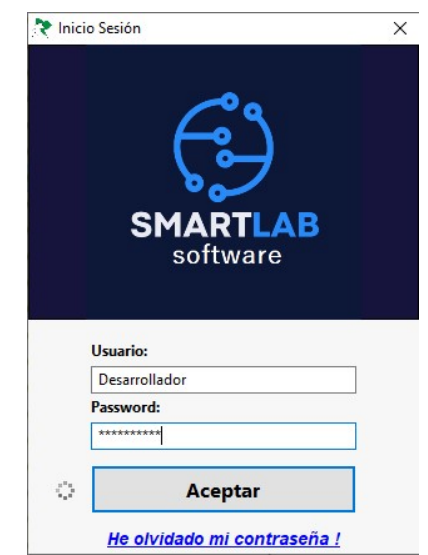

 SI USTED HA OLVIDADO SU CONTRASEÑA HAGA CLICK EN "HE OLVIDADO MI CONTRASEÑA"

|         | - <b>.</b>                      |         |
|---------|---------------------------------|---------|
| Solicit | a tu contraseña y obtenia en tu | correo. |
|         |                                 |         |
| _       |                                 |         |

- COLOQUE EL CORREO ELECTRÓNICO CON EL QUE SE DIO DE ALTA Y REVISELO, EN CUESTION DE SEGUNDOS SE LE PROVEERA DE UNA NUEVA CONTRASEÑA. NO SE OLVIDE DE REVISAR LOS CORREOS NO DESEADOS, ASEGURESE TAMBIÉN DE CAMBIAR INMEDIATAMENTE SU CONTRASEÑA EN LA OPCIÓN "MI PERFIL"
- APARECERÁ UNA PANTALLA CON UN MENÚ SIMILAR AL SIGUIENTE, NO TODAS LAS OPCIONES PODRÍAN ESTAR HABILITADAS, ESTO DEPENDERÁ DEL ROL DE USUARIO QUE TENGA ASIGNADO EN EL SISTEMA.

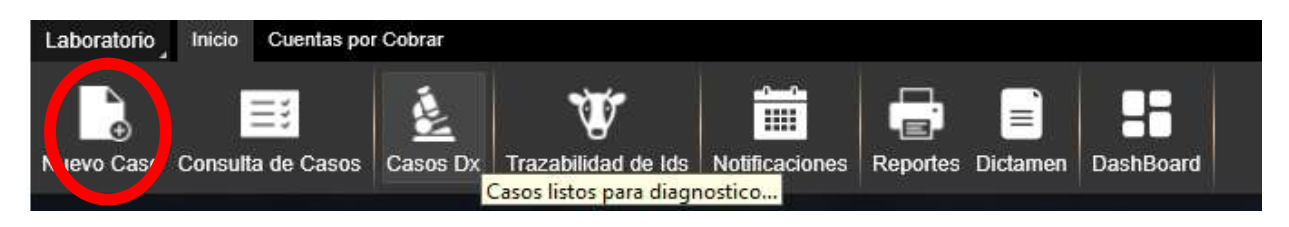

 HAGA CLICK EN "NUEVO CASO" APARECERÁ UNA PANTALLA COMO LA SIGUIENTE:

| nerales Detalles  |                      |     | Tipo de  | Arete:                |       |                |       |        |         |                        |         |
|-------------------|----------------------|-----|----------|-----------------------|-------|----------------|-------|--------|---------|------------------------|---------|
| Médico: AGUS      | TIN VAZQUEZ PICHARDO | ~   | ○ Meta   | álico 💿 SINIIGA       |       |                |       | No. de | Caso:   | Caso en proceso        |         |
| Enfermedad:       | BRUCELOSIS           | ~   | OLabo    | oratorio 🔿 Otro Arete |       |                |       | Origen | :       | Especie:               |         |
| lécnica de DX:    | ANILLO EN LECHE      | ~   |          |                       |       |                |       | Nacio  | nal     | ~ BOVINO               |         |
| Tipo de Muestra:  | SANGRE COMPLETA      | ~   | I        | Identificacio         | ón:   | Edad: Sexo     | : Raz | a:     |         |                        |         |
| Motivo de Prueba: | CAMPAÑA              | ~   | IC       | ~                     |       | M              | ~ CHA | ROLAIS | ~       | Agregar                |         |
| Productor: AREA   | S RICARDO            | Q€  | 💶 In     | nportar desde Excel   |       |                |       |        |         |                        |         |
| Jni. de Prod.     |                      |     | No.      | I TipoArete           | Ļ     | Identificación | Edad  | Sexo   | Especie | Raza<br>ABERDEEN ANGUS | •       |
| CEL               | AYA                  |     | 2        | IC V SINIIGA          | •     | 6549           | 48    | м 🔻    | BOVINO  | BEEF MASTER            | •       |
| Municipio: CEL    | AYA                  |     | 3        | IC V SINIIGA          | ÷     | 687S<br>6548   | 12    | M T    | BOVINO  | CHAROLAIS              | ÷       |
| stado: GUA        | ANAJUATO             |     |          |                       |       |                |       |        |         |                        |         |
| Rancho: CEJA DE I | LAS PULGAS           | Q 🕀 |          |                       |       |                |       |        |         |                        |         |
| comunidad: CEL    | AYA                  |     |          |                       |       |                |       |        |         |                        |         |
| Municipio: CEL    | AYA                  |     |          |                       |       |                |       |        |         |                        |         |
| stado: GU/        | ANAJUATO             |     |          |                       |       |                |       |        |         |                        |         |
| Latitud:          |                      |     |          |                       |       |                |       |        |         |                        |         |
| Longitud:         |                      |     |          |                       |       |                |       |        |         |                        |         |
|                   |                      |     | Ŵ Ø      |                       |       |                |       |        |         |                        |         |
|                   |                      |     |          |                       |       |                |       |        |         |                        |         |
|                   |                      |     | Total de | Registros Agregad     | os: 4 |                |       |        |         |                        | Guardan |

- SI INICIA EL SISTEMA CON UN USUARIO DIFERENTE AL ADMINISTRADOR, APARECERÁ EN EL MENÚ DE MÉDICO, EL NOMBRE CON EL QUE SE CAPTURARÁ EL CASO. EN CASO CONTRARIO, ENTONCES APARECERÁ HABILITADO EL MENÚ DE "MÉDICO" PARA QUE PUEDA ESCOGER UN MÉDICO DE LA LISTA.
- SELECCIONE LA ENFERMEDAD, TÉCNICA DE DIAGNÓSTICO, TIPO DE MUESTRA Y MOTIVO DE PRUEBA DE LAS OPCIONES QUE SE MUESTRAN.
- ESCOGA TAMBIÉN EL PRODUCTOR Y RANCHO DEL PRODUCTOR, SELECCIONANDO LOS BOTONES DE BÚSQUEDA QUE SE ENCUENTRA A UN LADO DE LOS CAMPOS CORRESPONDIENTES. SI NO ES LA PRIMERA VEZ QUE ESCOGE UN RANCHO PARA ESE PRODUCTOR, EL RANCHO APARECERÁ DE MANERA AUTOMÁTICA. RECUERDE QUE PUEDE AGREGAR
   PRODUCTORES Y RANCHOS EN EL ICONO "+".

- EL NO. DE CASO SE CALCULARÁ AUTOMÁTICAMENTE, EN LO TANTO SE DESPLIEGA UNA LEYENDA QUE DICE "Caso en Proceso"
- SELECCIONE DE LAS OPCIONES DISPONIBLES EL **TIPO DE ARETE** QUE TIENEN LOS ANIMALES.
- SELECCIONE EL ORIGEN DEL ANIMAL(ES) QUE SE ASIGNARÁN A SU CASO. POR DEFAULT, SE MUESTRA "NACIONAL".
- PARA EL CASO QUE SE CAPTURA ACTUALMENTE, SE DEBE SELECCIONAR UNA "ESPECIE" DE LA LISTA, PARA EVITAR CUALQUIER TIPO DE ERROR DE CONCURRENCIA O DE REFERENCIA EN EL PROCESO DE SU CAPTURA, LA OPCIÓN "ESPECIE" SE DESHABILITA EN CUANTO PRESIONA EL BOTÓN "AGREGAR". SI DESEA VOLVER A COMENZAR, PRESIONE EL BOTÓN PARA "CREAR UN NUEVO CASO"

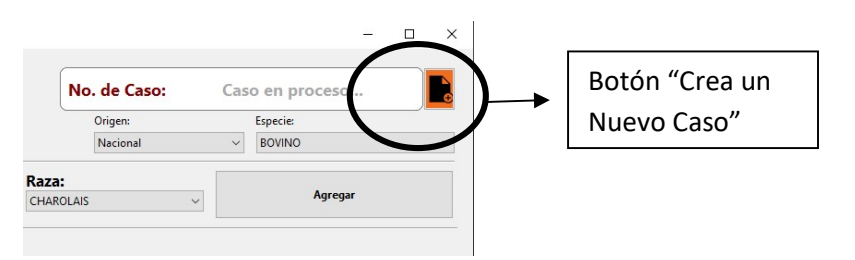

- EN LA SIGUIENTE SECCIÓN PODRÁ SELECCIONAR DEL MENÚ "I" LA OPCIÓN DESEADA PARA EL TIPO DE INCREMENTO.
   SELECCIONE IC = INCREMENTO POR COMPRA; RA = REARETADO;
   IN = INCREMENTO NATURAL; N/A = NO APLICA. POR DEFAULT ESTA SELECCIONADO UN ESPACIO.
- TECLEE EN EL CAMPO IDENTIFICACIÓN EL **NO. DE IDENTIFICADOR DEL ARETE**. EL SISTEMA VERIFICARÁ AL SALIR DE DICHO CAMPO, SI EL ARETE YA ÉXISTE EN LA BASE DE DATOS O

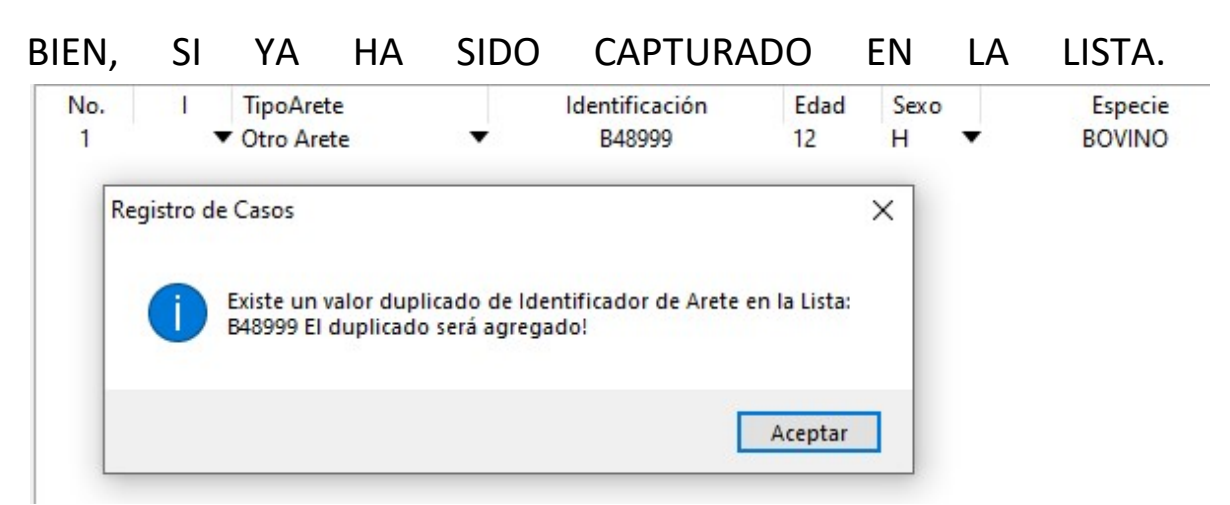

SI EL IDENTIFICADOR YA EXISTE, EL SISTEMA "AGREGARÁ" A LA LISTA EL IDENTIFICADOR. PERO LO MARCARÁ CON UN COLOR DIFERENTE, ALGO PARECIDO A:

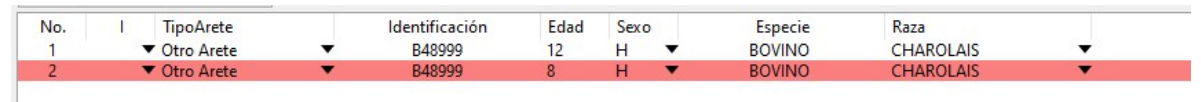

1. HACIENDO *CLICK EN LA CELDA IDENTIFICACIÓN*, PODRÁ *EDITAR EL VALOR* DEL IDENTIFICADOR O BIEN, ELIMINARO DE LA LISTA. *PARA ELIMINAR UN ELEMENTO*, SELECCIONE EL ELEMENTO (NO SELECCIONE EL ELEMENTO, HACIENDO CLICK EN UN MENÚ) PROCURE SELECCIONARLO HACIENDO CLICK EN ALGUNA DE LAS SIGUIENTES COLUMNAS "NO., IDENTIFICACIÓN Y EDAD" SE DARÁ CUENTA QUE ESTÁ SELECCIONADO PORQUE EL REGISTRO CAMBIA DE COLOR A "AZUL". PRESIONE EL BOTÓN CON EL ICONO DE CESTA MAS PEQUEÑO, UBICADO A LA DERECHA.

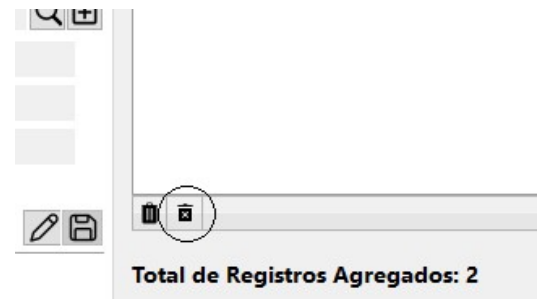

EL REGISTRO SERÁ BORRADO SIN ADVERTENCIA ALGUNA. POR OTRO LADO SI DESEA *BORRAR TODOS LOS ELEMENTOS* DE LA LISTA, SELECCIONE EL BOTÓN CON EL ICONO MAS GRANDE, UBICADO A LA IZQUIERDA. EN ESE MOMENTO, EL SISTEMA ADVERTIRÁ DE LO QUE ESTA POR SUCEDER SI PROCEDE CON ESA ACCIÓN.

2. **CONTINUE AGREGANDO** TODOS LOS ANIMALES HASTA TERMINAR CON SUS REGISTROS. LE RECOMENDAMOS REVISAR NUEVAMENTE SU CAPTURA SIEMPRE, ANTES DE GUARDAR EL CASO.

3. EN OCASIONES, EL MÉDICO/TÉCNICO REQUIERE HACER CAPTURAS DESDE CAMPO, O BIEN DESDE SU HOGAR. PARA HACER LO ANTERIOR, SE PRESENTAN DOS OPCIONES:

 IMPORTAR DESDE UNA HOJA DE EXCEL CON CARACTERÍSTICAS ÚNICAS PROPORCIONADA POR EL DESARROLLADOR/ADMINISTRADOR DEL SISTEMA. ES MUY IMPORTANTE QUE SE USE EL FORMATO PREESTABLECIDO, PARA EVITAR ERRORES DE REFERENCIA Y/O CONCURRENCIA EN EL PROCESO DE NUESTRO SISTEMA.

### QUE ES UN ERROR DE REFERENCIA / CONCURRENCIA

ESTOS ERRORES BASICAMENTE SE DISPARAN CUANDO HAY UN PROBLEMA EN LOS DATOS IMPORTADOS Y ÉSTOS INTENTAN UBICAR UN LUGAR EN LA BASE DE DATOS DEL SISTEMA Y DICHO LUGAR NO SE ENCUENTRA DEFINIDO. *POR EJEMPLO,* UNA RAZA QUE NO EXISTE EN NUESTRA BASE DE DATOS Y QUE ESTÁ CAPTURADA EN NUESTRA TABLA DE EXCEL.

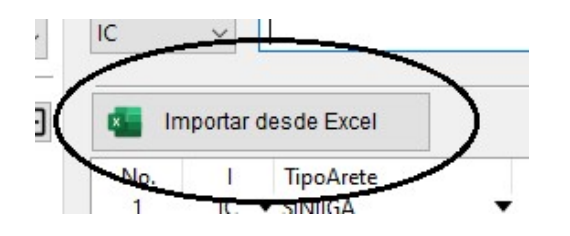

HAGA CLICK EN "IMPORTAR DESDE EXCEL" PARA INICIAR LA IMPORTACIÓN, SELECCIONE DESDE LAS UNIDADES DISPONIBLES, LA UBICACIÓN DE SU ARCHIVO. SI EXISTE INFORMACIÓN EN LA LISTA DE IDENTIFICADORES ANTES DE ESTE PROCEDIMIENTO, EL SISTEMA NO BORRARÁ LA INFORMACIÓN, CONTINUARÁ AGREGANDO APARTIR DEL ÚLTIMO REGISTRO. PARA PODER DARLE SEGUIMIENTO A NUESTRA IMPORTACIÓN, APARECERÁ EN LA PARTE SUPERIOR UN GRAFICO CON EL PROGRESO DEL MISMO. ALGO SIMILIAR A:

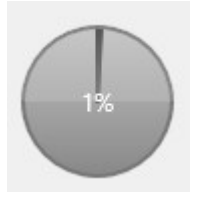

TAMBIÉN LA PARTE INFERIOR APARECERÁ UN CONTADOR CON EL NÚMERO DE REGISTROS IMPORTADOS.

AL IMPORTAR DE ESTÁ MANERA, EL SISTEMA EJECUTA UNA SERIE DE ALGORITMOS PARA DETERMINAR POR EJEMPLO, SI ESOS ARETES IMPORTADOS "YA EXISTEN" EN LA LISTA O EN LA BASE DE DATOS. TAMBIEN DETECTA SI ESOS ARETES YA PERTENECEN A OTRO PRODUCTOR, EN CUALQUIERA DE LOS CASOS LOS **IDENTIFICADORES SE AGREGAN A LA LISTA**. PERO EL SISTEMA LES ASIGNA UN **CÓDIGO DE COLOR** A LOS ELEMENTOS AGREGADOS, CON EL FIN DE IDENTIFICARLOS DE MANERA RÁPIDA. EN **COLOR "MOSTAZA",** APARECEN LOS ELEMENTOS QUE YA EXISTEN EN LA BASE DE DATOS. EN **COLOR "ROJO"** LOS ELEMENTOS QUE **YA ESTÁN ASIGNADOS A OTROS PRODUCTOR**, O BIEN, QUE **YA EXISTEN EN LA LISTA**.

| No. | 1  | TipoArete                       |   | Identificación | Edad | Sexo |   | Especie | Raza            |   |
|-----|----|---------------------------------|---|----------------|------|------|---|---------|-----------------|---|
| 1   |    | <ul> <li>Otro Arete</li> </ul>  | • | B48999         | 12   | H    | • | BOVINO  | CHAROLAIS       | • |
| 2   |    | <ul> <li>Laboratorio</li> </ul> | • | 0146549878     | 48   | Н    | • | CAPRINO | BOER            | • |
| 3   | IC | <ul> <li>Laboratorio</li> </ul> | • | 0469498        | 48   | н    | • | CAPRINO | BOER            | • |
| 4   | IC | <ul> <li>Laboratorio</li> </ul> | • | 0165189        | 48   | н    | • | CAPRINO | ALPINA FRANCESA | • |
| 5   | IC | <ul> <li>Laboratorio</li> </ul> | • | 013213624      | 48   | н    | • | CAPRINO | ALPINA FRANCESA | • |
| 6   | IC | <ul> <li>Laboratorio</li> </ul> | • | 046540564      | 48   | н    | • | CAPRINO | ALPINA FRANCESA | • |
| 7   | IC | <ul> <li>Laboratorio</li> </ul> | • | 0136251019     | 48   | н    | • | CAPRINO | ALPINA FRANCESA | • |
| 8   | IC | <ul> <li>Laboratorio</li> </ul> | • | 013210196      | 48   | н    | • | CAPRINO | ALPINA FRANCESA | • |
| 9   | IC | ▼ Laboratorio                   | • | 01321088       | 48   | н    | • | CAPRINO | ALPINA FRANCESA | • |
| 10  | IC | ▼ Laboratorio                   | • | 365049809      | 48   | н    | • | CAPRINO | ALPINA FRANCESA | - |
| 11  | IC | ▼ Laboratorio                   | • | 06540242       | 48   | н    | • | CAPRINO | ALPINA FRANCESA | • |
| 12  | IC | ▼ Laboratorio                   | • | 0987098700     | 48   | н    | • | CAPRINO | ALPINA FRANCESA | - |

 OTRA FORMA DE AGREGAR REGISTROS A NUESTRA LISTA, ES USAR DESDE CASA EL SOFTWARE SMARTLAB, QUE PODRÁ DESCARGAR DESDE EL LINK PROPORCIONADO POR EL DESARROLLADOR O BIEN POR EL ADMINISTRADOR DEL PRODUCTO. ÉSTE MÉTODO ES EL MÁS RECOMENDADO, YA QUE SE EVITAN POSIBLES ERRORES DE CAPTURA AL IMPORTAR LOS DATOS DESDE EXCEL.

CREE UN NUEVO CASO Y HAGA CLICK DEL LADO DERECHO DEL BOTÓN CON LA ETIQUETA "**CASO**" ÉSTE BOTÓN CAMBIA EL MODO A "**BORRADOR**" SI PRESIONA EL BOTÓN DE LADO IZQUIERDO, ENTONCES CAMBIA EL MODO A "**CASO**"

| Ca            | isos                | Tipo de Arete |
|---------------|---------------------|---------------|
| Generales Det | alles               | ○ Laboratoric |
| Médico:       | A QUIEN CORRESPONDA |               |
| Enfermedad    | BRUCELOSIS ~        | I             |

EL CASO SE ALMACENARÁ EN LA BASE DE DATOS CON UN IDENTIFICADOR ÚNICO Y EN **ESTADO DE BORRADOR**. SERÁ HASTA QUE ENTREGUE LAS MUESTRAS EN EL LABORATORIO QUE EL USUARIO DEBA **CONVERTIR EL CASO EN UN CASO OFICIAL**. ¿COMO SE HACE?

• HAGA CLICK EN EL BOTÓN "DASHBOARD"

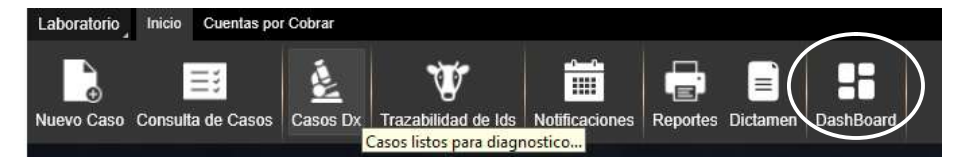

### APARECERÁ UNA PANTALLA SIMILAR A:

| Médico o Cliente:                                                                                                    |   | Status de tus o     | asos:                 |                        | Casos procesados                                                                                            | Casos Positivos                                                                 |
|----------------------------------------------------------------------------------------------------|---|---------------------|-----------------------|------------------------|----------------------------------------------------------------------------------------------------|---------------------------------------------------------------------------------|
| Todos los Médicos<br>Desde:                                                                                                    | ~ | Folio<br>022025_B61 | Fecha<br>30 ene. 2025 | Status<br>Borrador 10% | Todos los Médicos<br>En el ejercicio 2025 trabajaste con 2 casos.<br>En el presente mes has trabajado con 2 | Todos los Médicos<br>En el año 2025 resultaron 0 identificador                  |
| 4/11/2024                                                                                                    |   |                     |                       |                        | casos.                                                                                                    | POSITIVOS.<br>En el mes actual han sido diagnósticados                          |
| asta:                                                                                                    |   |                     |                       |                        | Detalles                                                                                                    | Identificadores.                                                                |
| 0/01/2025                                                                                                    |   |                     |                       |                        |                                                                                                    | Detailes                                                                        |
| O Folio o Productor                                                                                                    |   |                     |                       |                        |                                                                                                    |                                                                                 |
| LA TRÀDICIONAL DE SALGADO<br>RASTRO MUNICIPAL CELAYA<br>ABRAHAM DIAZ<br>ADUFO CERNITOS PEÑA<br>AGUSTIN ROJAS SOLORZANO<br>ALICIA MACIAS ORDUÑO<br>ALICIA MACIAS ORDUÑO |   |                     |                       |                        | Productores mas trabajados                                                                                  | Resumén de cuentas                                                              |
| ARMANDO ARREDONDO DOMINGUEZ<br>ARMANDO PASTRANA DUE-AS<br>ARTEMIO ROJAS AMADOR<br>EULALIO SANCHEZ<br>FROVLAN PATIÑO PAREDES<br>SANDRA GEORGINA DE LEON CORREA          |   |                     |                       |                        | Todos los Médicos<br>FROYLAN PATIÑO PAREDES: 1<br>ARMANDO PASTRANA DUE-5AS: 1                               | 10005 105 Medicos<br>Cargos: \$1.828.00<br>Abonos: \$1.828.00<br>Saldo: \$50.00 |
|                                                                                                    |   |                     |                       |                        | Detailes                                                                                                    | Detailes                                                                        |

SELECCIONE EL RANGO DE FECHA Y/O EL PRODUCTOR AL QUE LE CAPTURÓ EL REGISTRO DE TIPO "BORRADOR" Y EN LA LISTA DE CASOS, SELECCIONE EL ELEMENTO HACIENDO CLICK DERECHO EN EL MISMO. APARECERÁ UN MENÚ CONTEXTUAL CON ALGUNAS OPCIONES IMPORTANTES, EN DONDE ENCONTRARÁ LA OPCIÓN "ENVIAR BORRADOR"

| Folio      | Fecha        | Status             |
|------------|--------------|--------------------|
| 022025_B61 | 30 ene. 2025 | Porrador 10%       |
|            |              | Hoja Clinica       |
|            |              | Hoja de Resultados |
|            |              | Hoja Clinica P/Dx  |
|            |              | Detalles del Caso  |
|            |              | Enviar Borrador    |
|            |              | Cancelar Borrador  |

HAGA CLICK EN LA OPCIÓN PARA CONVERTIR SU CASO EN UN CASO OFICIAL, SE LE PEDIRÁ LA CONFIRMACIÓN DE ÉSTA ACCIÓN.

EL CASO CAMBIA DE ESTADO A "ENVIADO"

| Folio        | Fecha        | Status      |
|--------------|--------------|-------------|
| )22025000054 | 30 ene. 2025 | Enviado 25% |
|              |              |             |
|              |              |             |
|              |              |             |
|              |              |             |
|              |              |             |
|              |              |             |
|              |              |             |
|              |              |             |
|              |              |             |
|              |              |             |
|              |              |             |

EL USUARIO EN RECEPCIÓN TENDRÁ EN TIEMPO REAL, CONOCIMIENTO DE ÉSTA ACCIÓN, LO QUE PERMITIRÁ DARLE SEGUIMIENTO DE MANERA MÁS EFICIENTE.

#### PARA DESCARGAR LA APP SMARTLAB SOFTWARE EN SU EQUIPO:

• AL DESCARGAR EL SOFTWARE **SIGA LAS INSTRUCCIONES** DE INSTALACIÓN PROPORCIONADAS POR EL FABRICANTE. **NO ES NECESARIO REALIZAR NINGUNA CONFIGURACIÓN ADICIONAL** EN LOS EQUIPOS. EL ÚNICO REQUISITO ES QUE SU SISTEMA OPERATIVO SEA UNA VERSIÓN DE **WINDOWS** MAYOR QUE LA VERSION 7. LAS VERSIONES DISPONIBLES DEL SOFTWARE SMARTLAB ESTARÁN DISPONIBLES EN EL SITIO WEB DEL FABRICANTE PARA EQUIPOS DE 32 Y DE 64 BITS. SI NO ESTÁ SEGURO QUE CONFIGURACIÓN TIENE SU EQUIPO, DESCARGUE POR RECOMENDACIÓN DEL FABRICANTE LA VERSIÓN DE 32 BITS.